# Appendix 6: New Features in v4.0

Cam Analyzer has had many updates since this user manual was written for the original v2.0 for Windows. These include 3.2A (Appendix 3), 3.2B (Appendix 4), v3.8 (Appendix 5) and now v4.0 (Appendix 6). Here is a listing of some of the new features for Version 4.0:

Cam Analyzer v4.0 actually has 5 different versions now, which include:

- Cam Analyzer Basic (for analyzing cam data from either manual data entry or computer cam files)
- Cam Analyzer Plus (for more detailed analyzing of cam data from either manual data entry or computer cam files)
- Cam Analyzer Basic for use with the electronic Cam Test Stand (CTS) sensors
- Cam Analyzer Plus for use with the electronic Cam Test Stand sensors
- Cam Analyzer Plus for use with the electronic Cam Test Stand sensors, with advanced "Cam Grinder" features

Note that some of these new features apply only to the Plus Version and/or "Cam Grinder" version of the software. Also note that the "Cam Grinder" version contains all Plus Version features.

### New Features for the "Cam Grinder" Version Only:

The Cam Grinder version of the program now allows you to measure each lobe and NOT adjust for lifter bore angles and firing order. Instead of all Intake and Exhaust lobes lining up on top of each other (except for manufacturing variations), the lobes fall out as they would as you look at the end of the cam. This is how most Cam Grinders prefer to see the results displayed. Fig A44B.

The Cam Grinder version of the program now allows you to measure the absolute lift of the lobes and bearings. This way you can get a picture of the cam as viewed from the end, with all lobes shown as they are ground on the cam. You also can see how the lobes compare to the journals and how the journals look compared to each other (cam bent). In doing this, the program first asks you to measure the journals lying on the V blocks, or first and last journal on cam if mounting the cam on centers. This you do with a dial indicator. Then the program steps you through a sequence of measurements on these journals on the stand. This way any slight slope of the cam on the stand is corrected for. After that, you must be careful to not adjust the height of the linear encoder as this will cause errors in height measurements. This way also allows the CTS (Cam Test Stand) to measure the base circle of each lobe. Figs A45, A46.

The Cam Grinder version of the program now allows you to pick various data types to graph and combine them on 1 graph. It also includes several new data types for graphing (Figs A47-52), like:

- Absolute Lift (This is lift measured from the center line of the cam. If you have a 1.100" diameter base circle and a .400" max tappet lift, you should see approximately .550" of lift on base circle and .950" (.550" + .400") of lift at max lift.) Figs A47, A48, A49.
- Thrust Angle (For a roller cam, this is the angle the contact force is acting on the follower, typically putting some amount of side loading or thrust on the follower.)
- Contact Point (How far from center of the follower has the contact point moved.) Fig A50.
- Radius of Curvature (The radius of curvature at this particular point on the Actual Cam Profile.)
- Raw Cam Data as Measured (This is what the linear encoder measured.) Fig A49.
- Actual Cam Profile (This is what a "knife edge" pointer would have measured. This is the "Raw Cam Data as Measured" but correcting for the radius of the pointer which was doing the measurements. This should be what a cam grinder would have for a design file.) Fig A47.
- Lift Frequency Analysis \*
- Acceleration Frequency Analysis (Fig A52). \*
- Jerk Frequency Analysis \*

\* These Frequency Analysis graphs can be done either vs Order Number or RPM Based on the Natural Frequency of a valve spring. The specs for the Natural Frequency of the Valve Spring are contained in the Test/Cam Setup Screen. See Appendix 7 for more details on this Frequency Analysis, FFT Analysis.

The Cam Grinder version of the program now allows you to import X and Y data or Polar coordinates of degrees and radius to generate a cam profile. This is done by clicking on the Tappet Lift title column. Then the Edit Test Data screen opens up and there are new Advanced Import Features with several options. Figs A53, A54.

The Cam Grinder version of the program lets you enter valve spring info to estimate the spring's natural frequency. This allows Frequency Analysis graphs to be graphed vs Engine RPM rather frequency order number. Fig A52 and Appendix 7.

Program has an "Export Manufacturing Style Cam File". Two basic formats are currently available, P File and X,Y Data. Fig A55.

Program has an "Export Graph Data as File" option, so you can export any data you can graph as a comma separated text (ASCII) data file. If you click on this option, the program will ask for a file name. If you give it a .csv extension, it will open directly in Microsoft Excel. Fig A50.

Program has an Edit option of "Cut and Append". Say you have recorded 360 degrees of data (typical for a "Measured with Electronics" file), but the data starts right at the opening ramp. You would like to have the data start about 100 degrees before the opening ramp. You could use this command to take copy the last 100 data points and put them before the opening ramp. When done, it would appear that you started recording the data 100 deg earlier. (Typically this is only needed for fixing mistakes, or working with VERY unusual cams like the Ducati desmodromic cam.)

You can now select for a variable amount of Filtering (smoothing) the cam lift data when exporting cam files (None, Some, Medium, Heavy). (This is not allowed for cam files exporting "Raw" data.)

### Major New Features for v4.0 Plus Version (also in Cam Grinder Version):

The program can now use most any radius pointer for measuring a cam for doing the Virtual Follower analysis. This means that

you could measure a cam with the .750" diameter Universal Roller and then correct to what it would be with a .800", or .700" diameter roller. You can also correct to something really different, like the exact cam profile as ground, like you were measuring the cam with a "knife edge" pointer. An additional advantage of using a follower instead of the encoder probe directly is no side loading is put on the encoder probe, thus avoiding possible damage. Figs A44A, A56.

The Virtual Follower screen can now be enlarged for analysis in greater detail. Fig A56.

You now have 2 options for Analyze option at the graph screen: Just show 'the max difference between lobes, or show the difference between the lobes at all data points.

Now the program draws the actual profile lift (like the profile was measured with a "knife edge" pointer) on the Virtual Follower screen, in addition to follower lift. The program draws this in green and made the text boxes green which relate to this measurement. Fig A56.

Cam Card now has options for printing, printer setup, including a lobe from a different file for either an intake or exhaust lobe if the cam you are currently reporting has only Intake or Exhaust lobes, or including the Company Logo graphics file on the card. Fig A57.

Program now has a "Filtering" option to quickly find files fitting certain criteria. This would be like finding all files which have "CHEV" in the file name or the comments section, or files having the number "346" in the Grind number

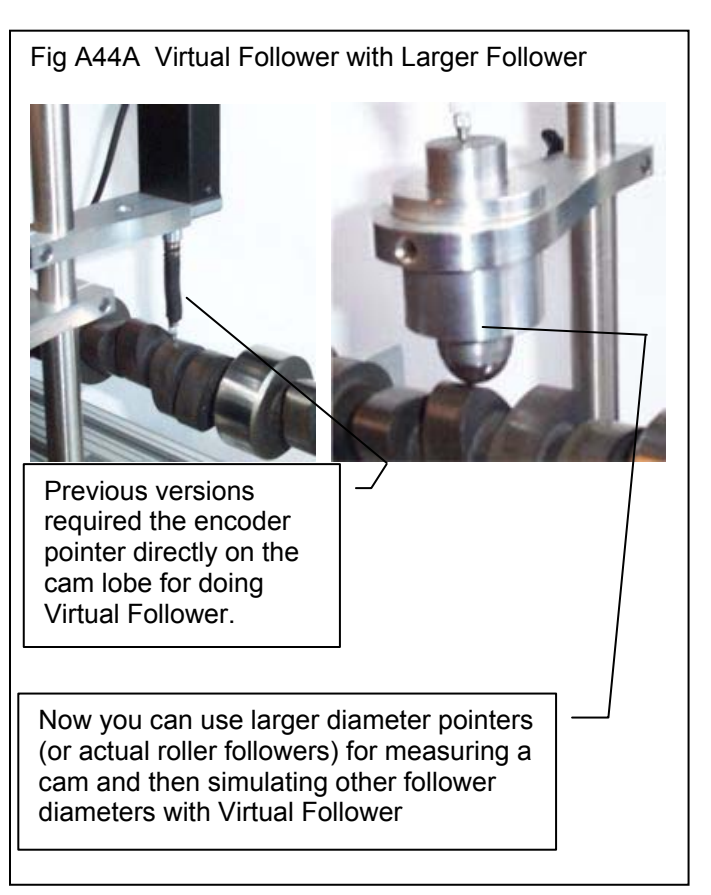

recorded after a certain date, etc. Fig A56 and Appendix 8.

Seating Velocity report now includes option to estimate the lash point on cams. Fig A59.

The Custom Duration reports now have an option for including asymmetry.

# Major New Features for v4.0 Std Version (also in Plus and Cam Grinder Versions):

New emailing options have been added in Preferences to work better with most any emailing system, like gmail, yahoo, etc. . Fig A60.

Program now has the ability to import just 1 lobe from a single lobe data file, like S96 or Comp Cams format into an existing Cam File. This allows you to build a cam consisting of and Intake and Exhaust lobe where the lobes can come from 2 different sources (different files and different file formats). Fig A91.

When opening files, a new option has been added of "List by Date File was Last Saved". This lets you more quickly find files you have recently changed or worked with.

Program will now allow direct conversion from most any type of data to 'Measured with Electronics' in a 2 step process. This conversion is necessary to allow you to do more advanced analysis of cam data.

### Minor Changes/Bug Fixes for v4.0:

Added a Preference under the Calculations tab so you can change the lash the program assumes for doing Valve Lift, Acceleration, Velocity, etc graphs and reports. Note that the Cam Card always assumes .006 inches for doing Advertised duration and events.

You can now select 'Some' for 'Lift Filtering' for making a Graph or Report for most all cam files EXCEPT those Measured with Electronics or Created from Simple Specs. This was what was done prior to v4.0. Now you have an additional option of 'Some (including meas. w elec.)' so that you can do further smoothing of the recorded lift data. This can be especially useful when creating certain special graphs, like Simulating the Actual Cam Profile when it was measured with the pointer or a roller of a certain diameter.

Fixed bug where conversion to 'Measured by Hand' was not done correctly if you asked for it almost immediately after opening up the program.

Program now keeps ALL cam file data points imported from Cam Dr, Cam Pro Plus, etc for Plus or Cam Grinder versions. Limit for std version is still data points with .0015" lift or greater.

Program now correctly keeps cam Centerlines, Advance, etc when you import Cam Dr files when you ask to keep ALL timing events.

Printed graphs have been improved. Previously there could be a "broken" border on the left side.

Fixed some bugs where doing graphs where extra lobes could be included in a graph which were not requested.

Fixed a bug where a graph may not be updated correctly if you did not go back through the Graph Specs screen.

Program now does not do additional smoothing to lift curve if data is from a computer generated file. This is to save considerable calculation time.

Company Logo now appears on the main screen. Plus and "Cam Grinder" Version Only. Fig A44B.

Printouts have been refined to look better with various screen resolutions and operating systems.

The program now better imports certain data files which may have been stored in different units than what the program is set up for, inches vs mm.

Fixed bug where Intro Help Messages would cause the first graph open when starting program to possibly be bad.

Added more Cam Layout templates, 240/300 Ford 6 cylinder, 170/200 Ford 6 cylinder, 250/292 Chevy 6 cylinder.

The program now looks for lift points greater than 10 inches when reading in Cam Dr, Cam Pro Plus, etc cam files and edits them out. This can occasionally happen and is likely caused from the imported file being slightly corrupted, or being a slightly different version than we have encountered before.

Fixed a minor bug where the graph on the main screen may not completely show all lobes.

Fixed a bug where the graph screen could be significantly more narrow than what was available on the screen.

In the Plus and Cam Grinder versions, now you can Advance or Retard the cam degree wheel readings by up to 360 degrees under the Edit options. If you do this command more than once, you can advance or retard readings even more.

Cam Analyzer

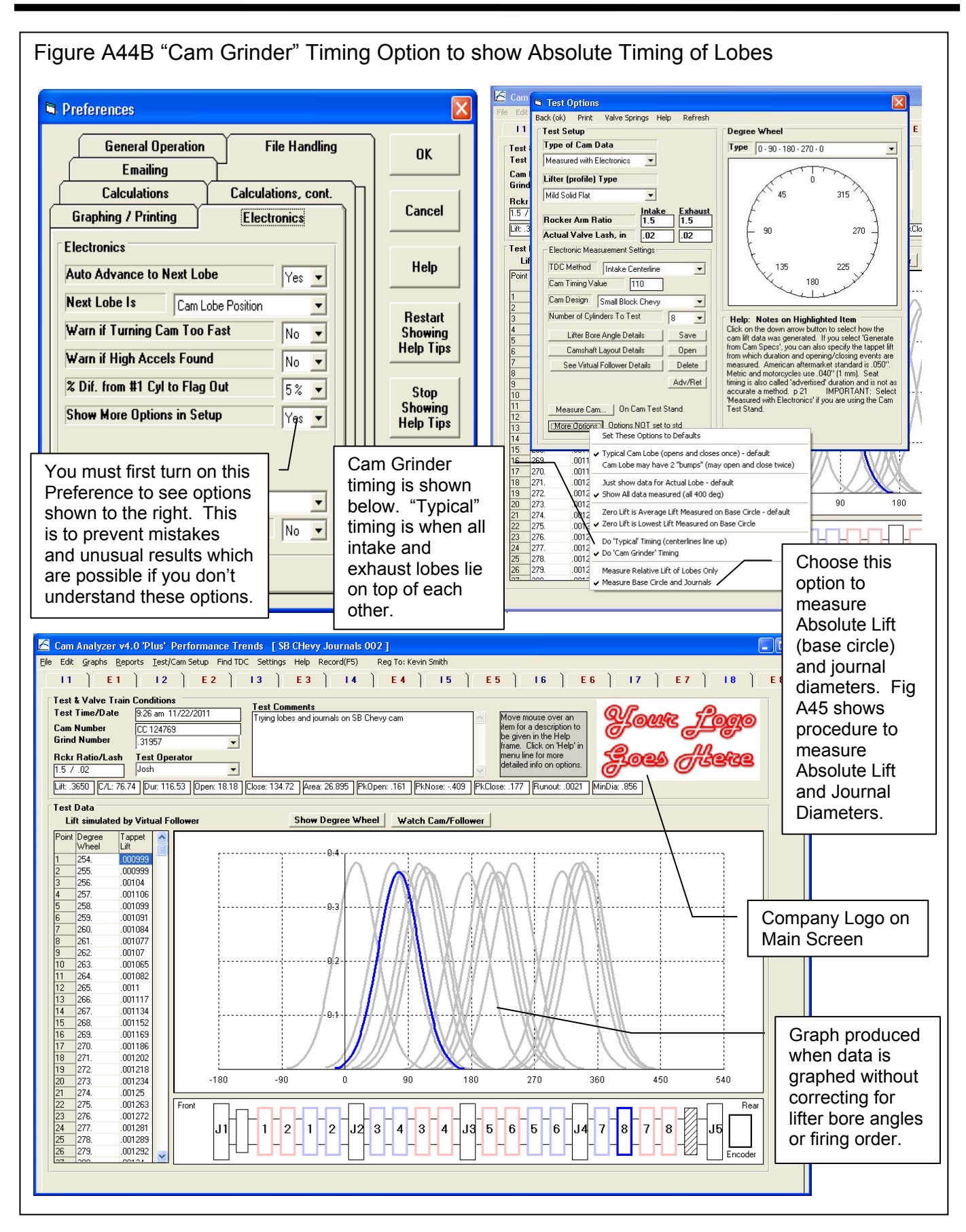

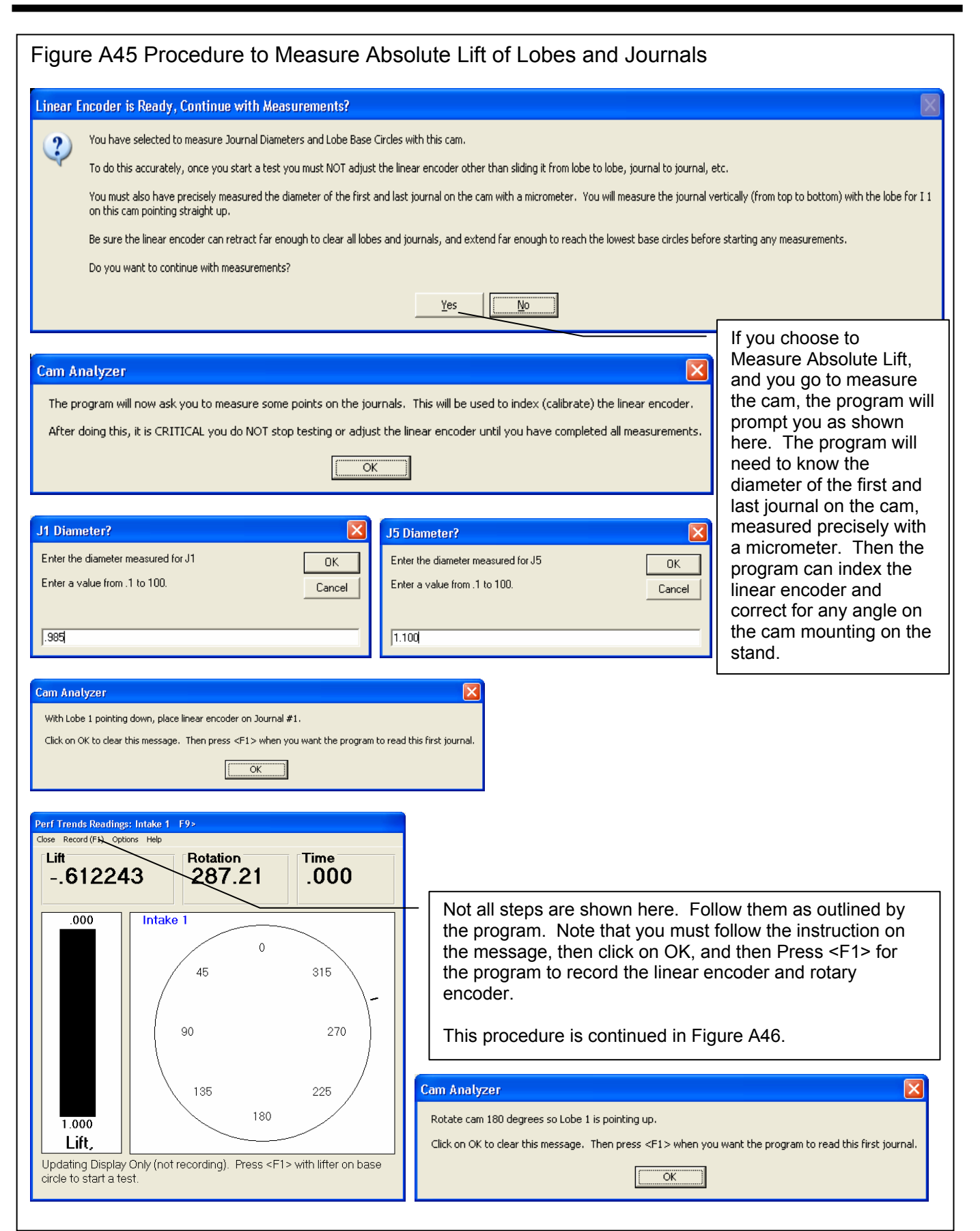

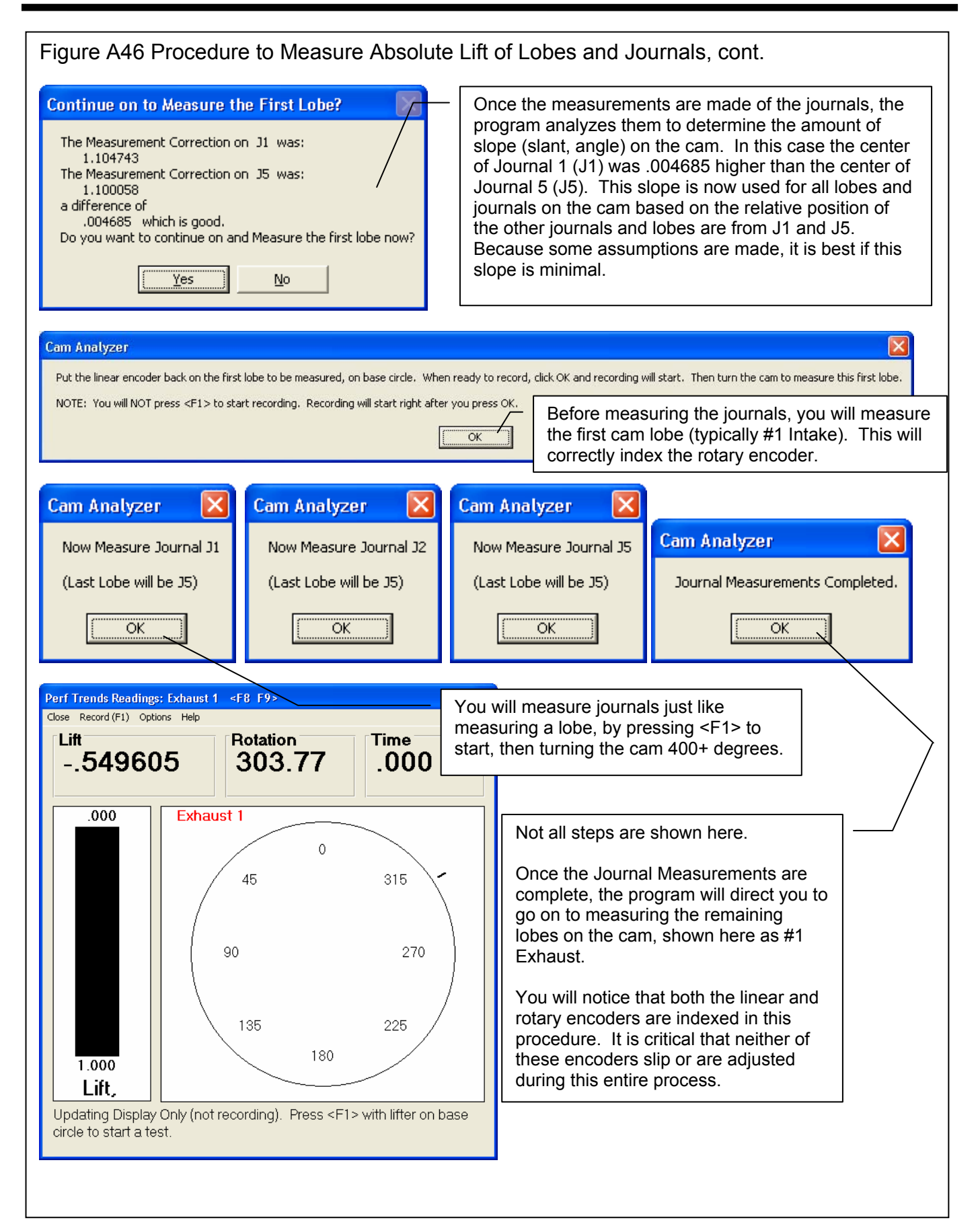

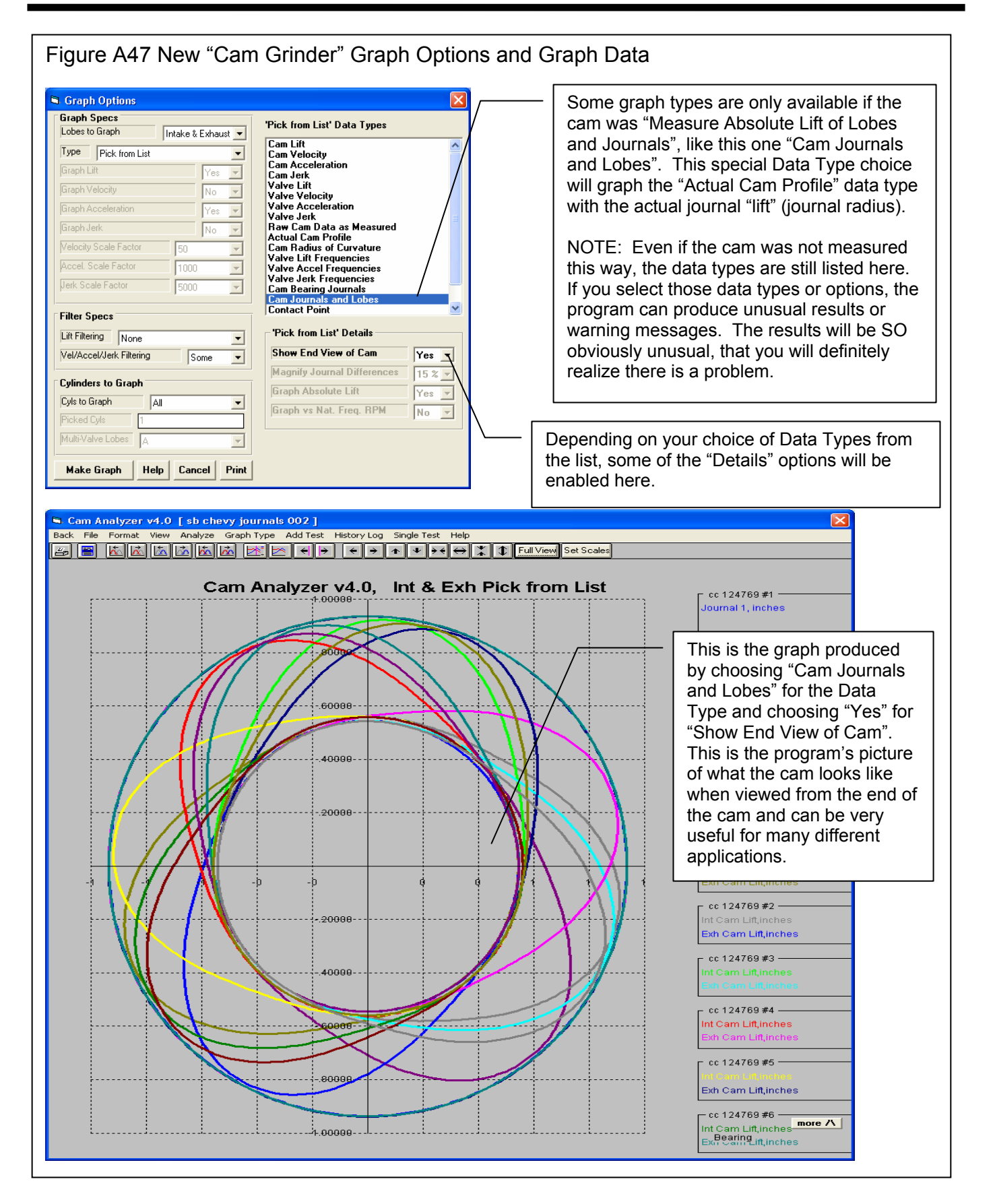

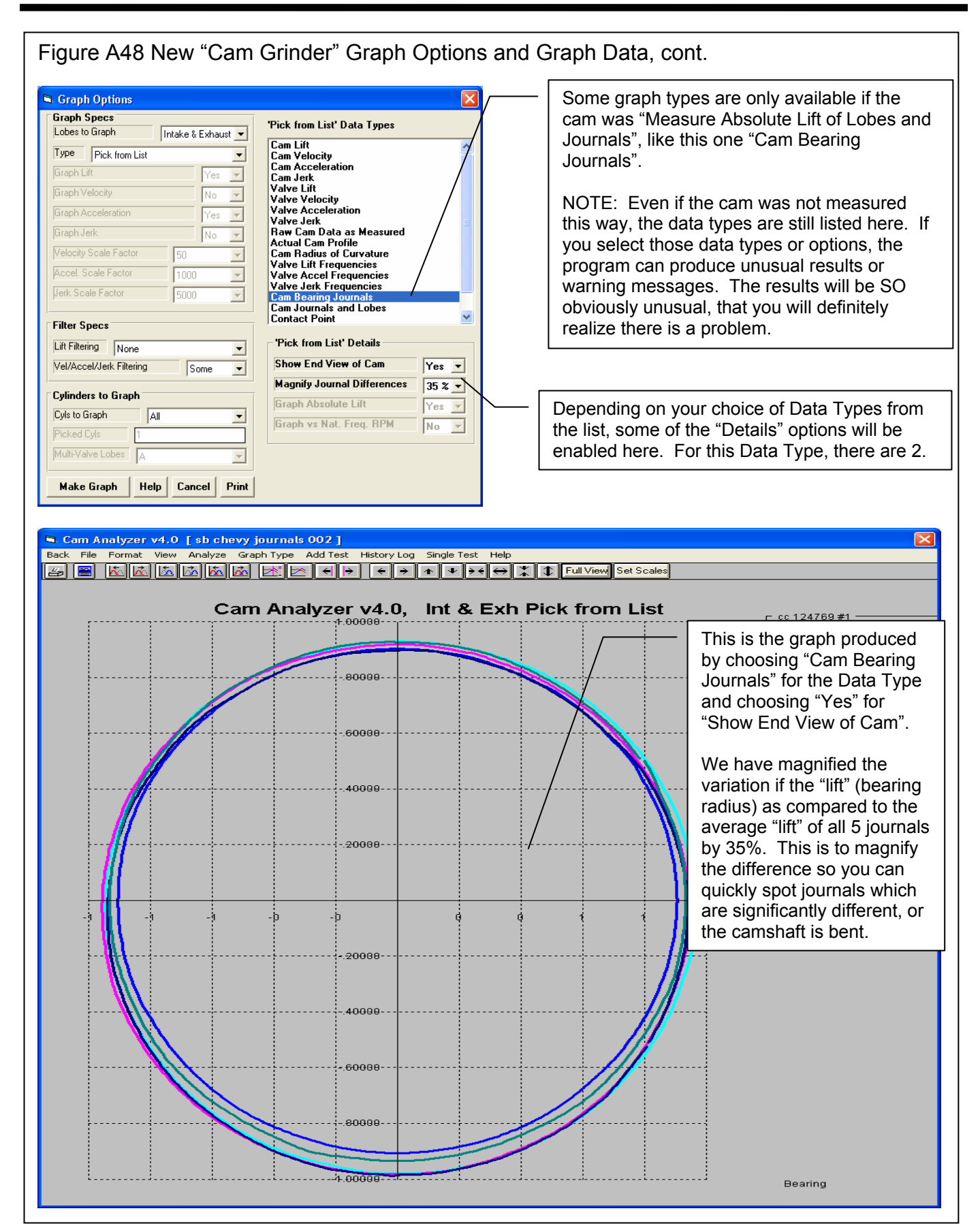

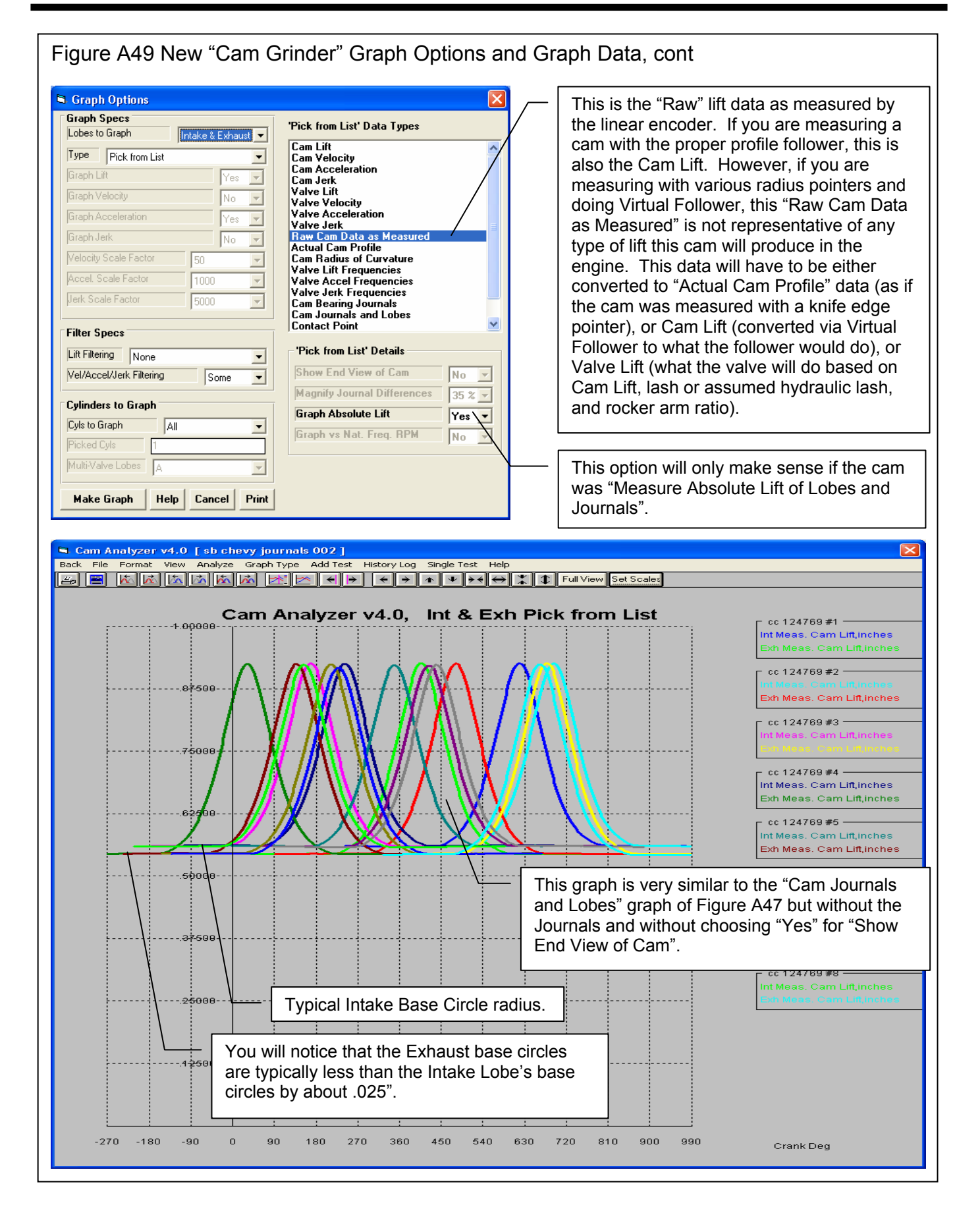

Cam Analyzer

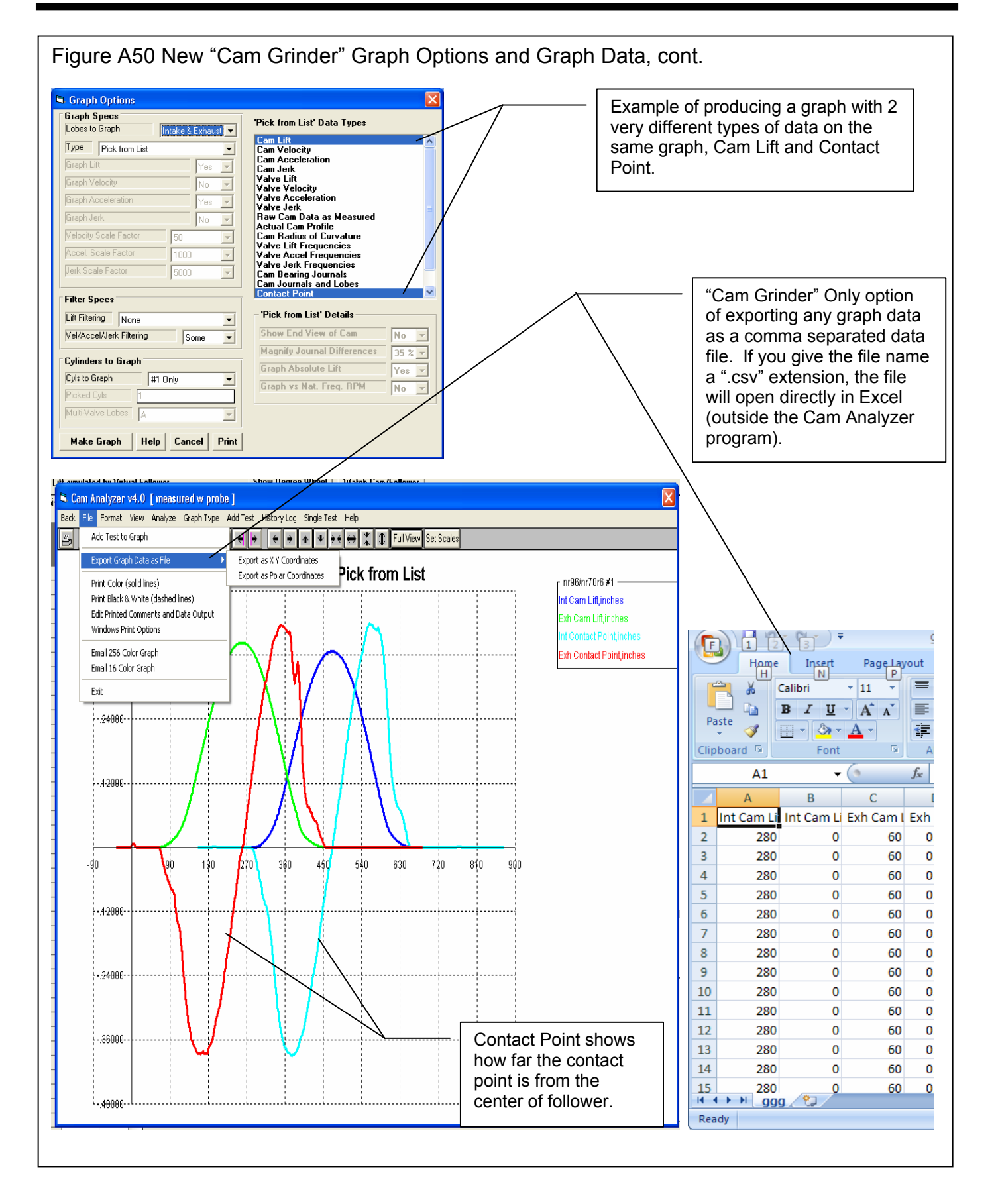

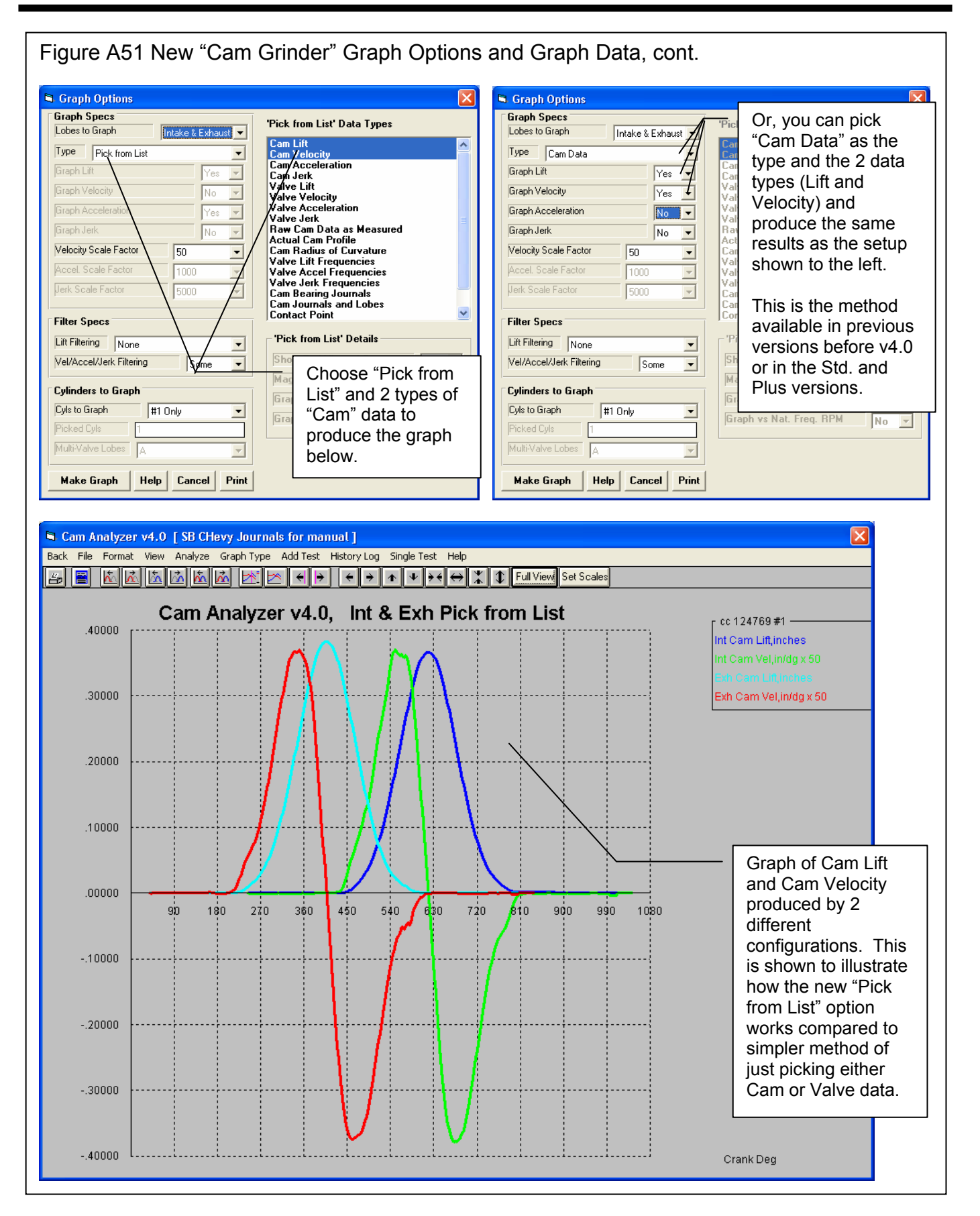

Cam Analyzer

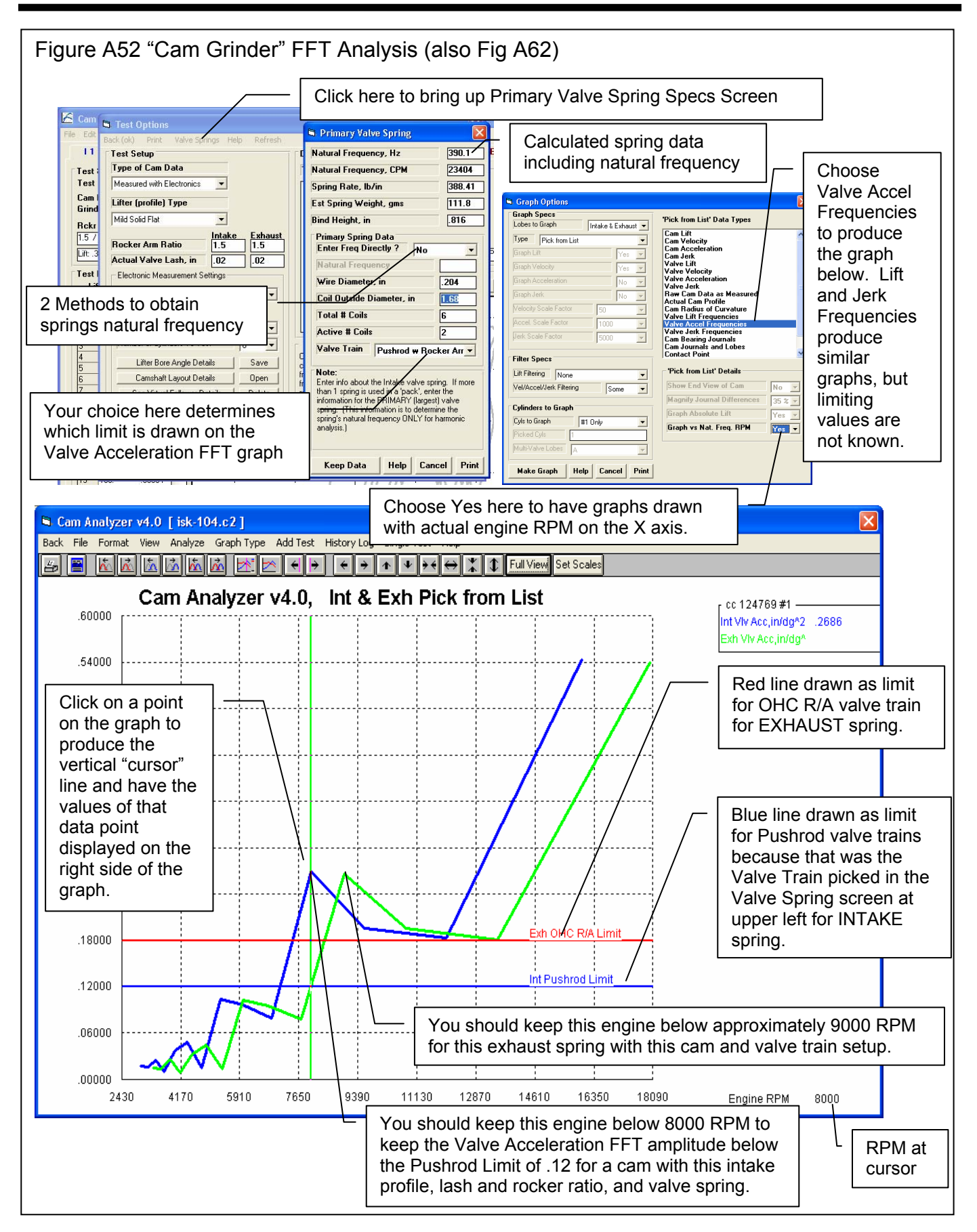

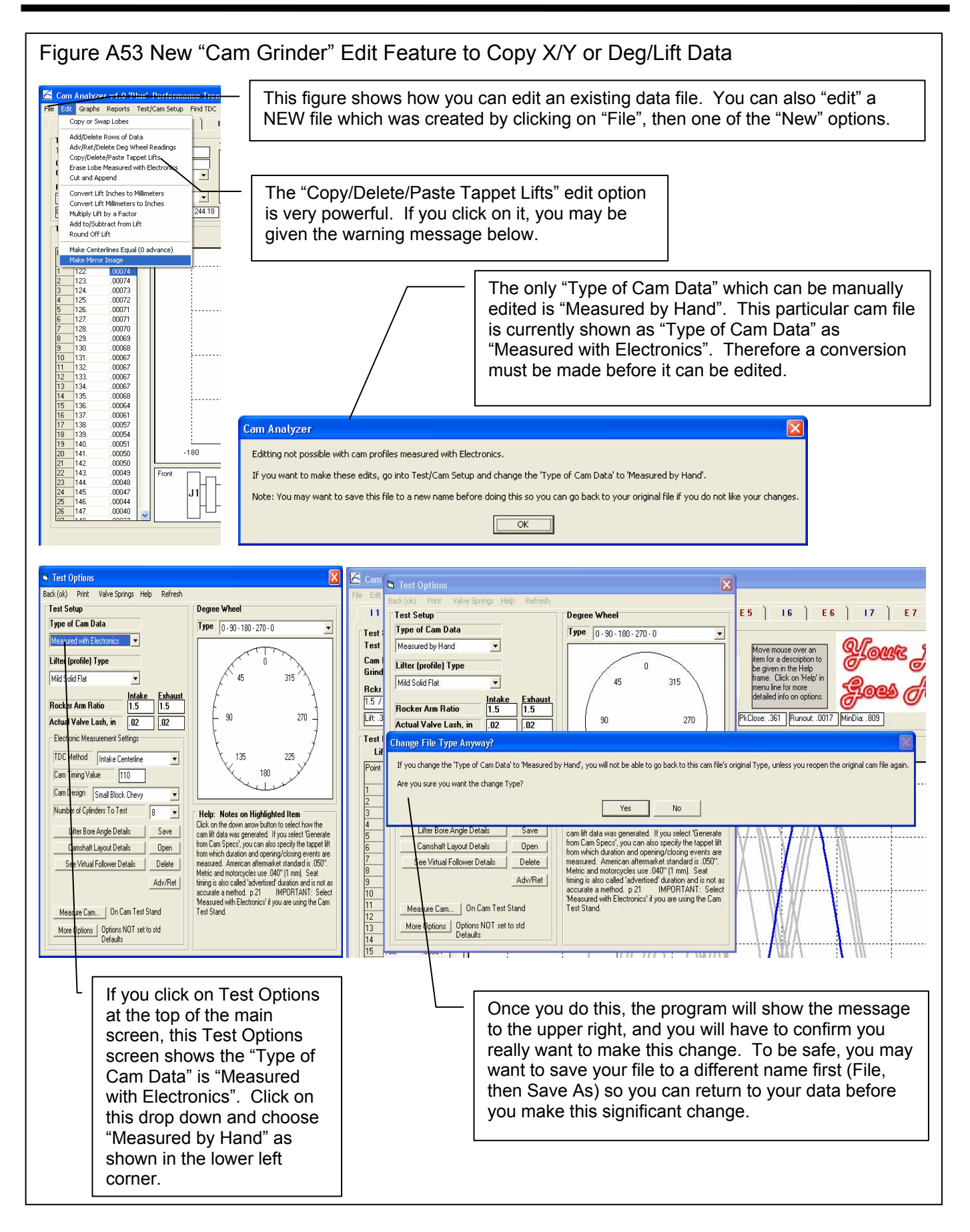

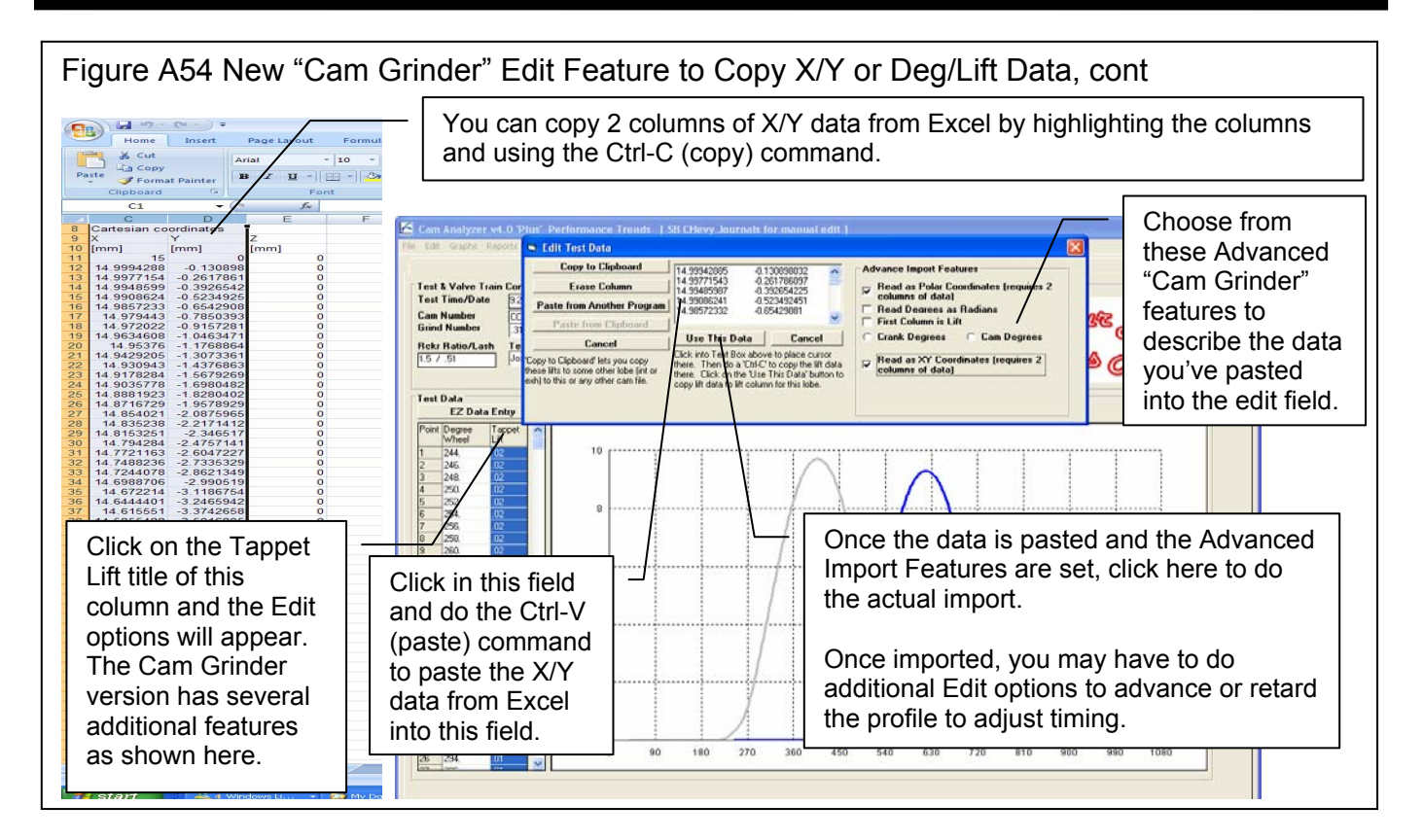

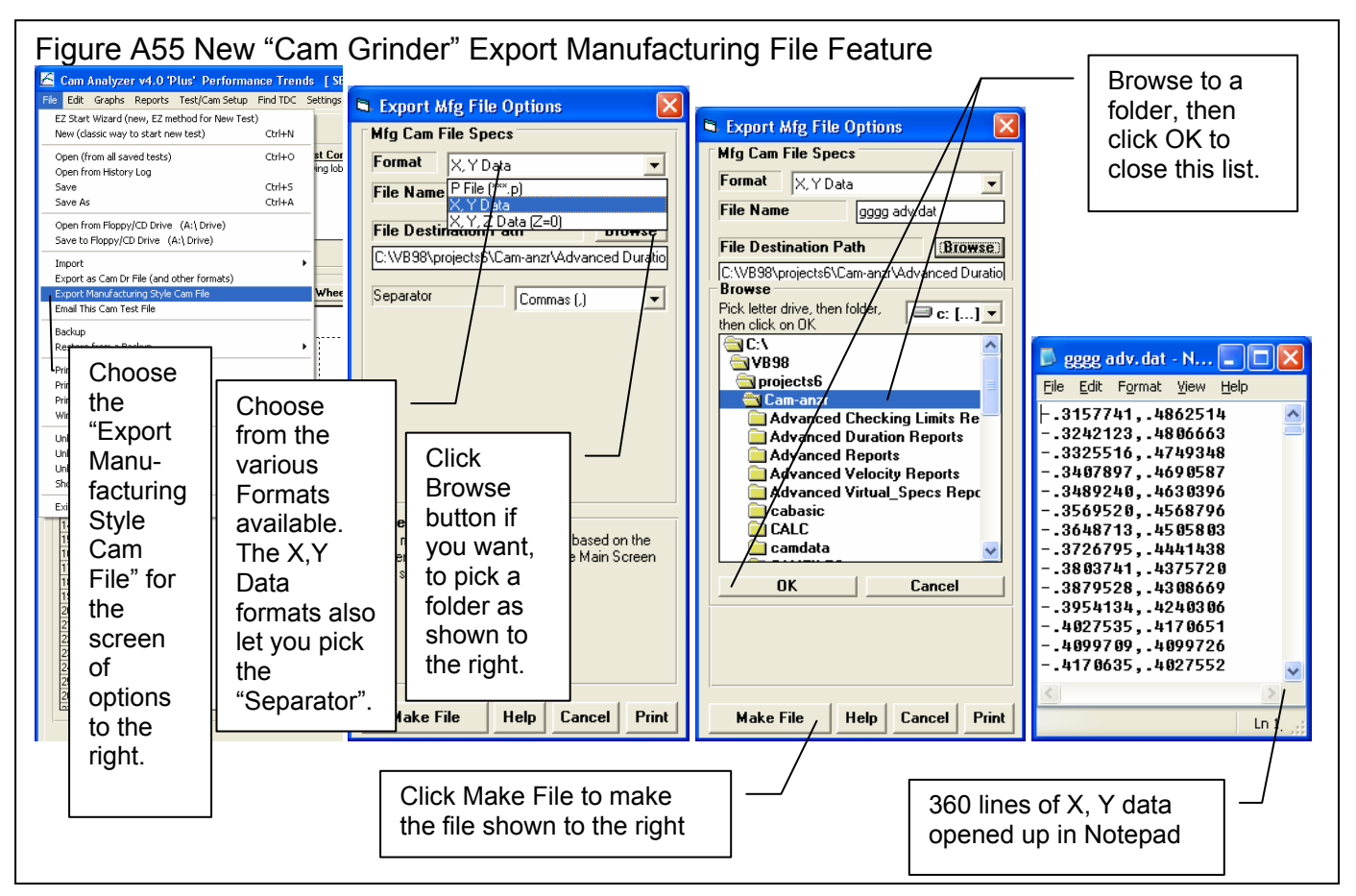

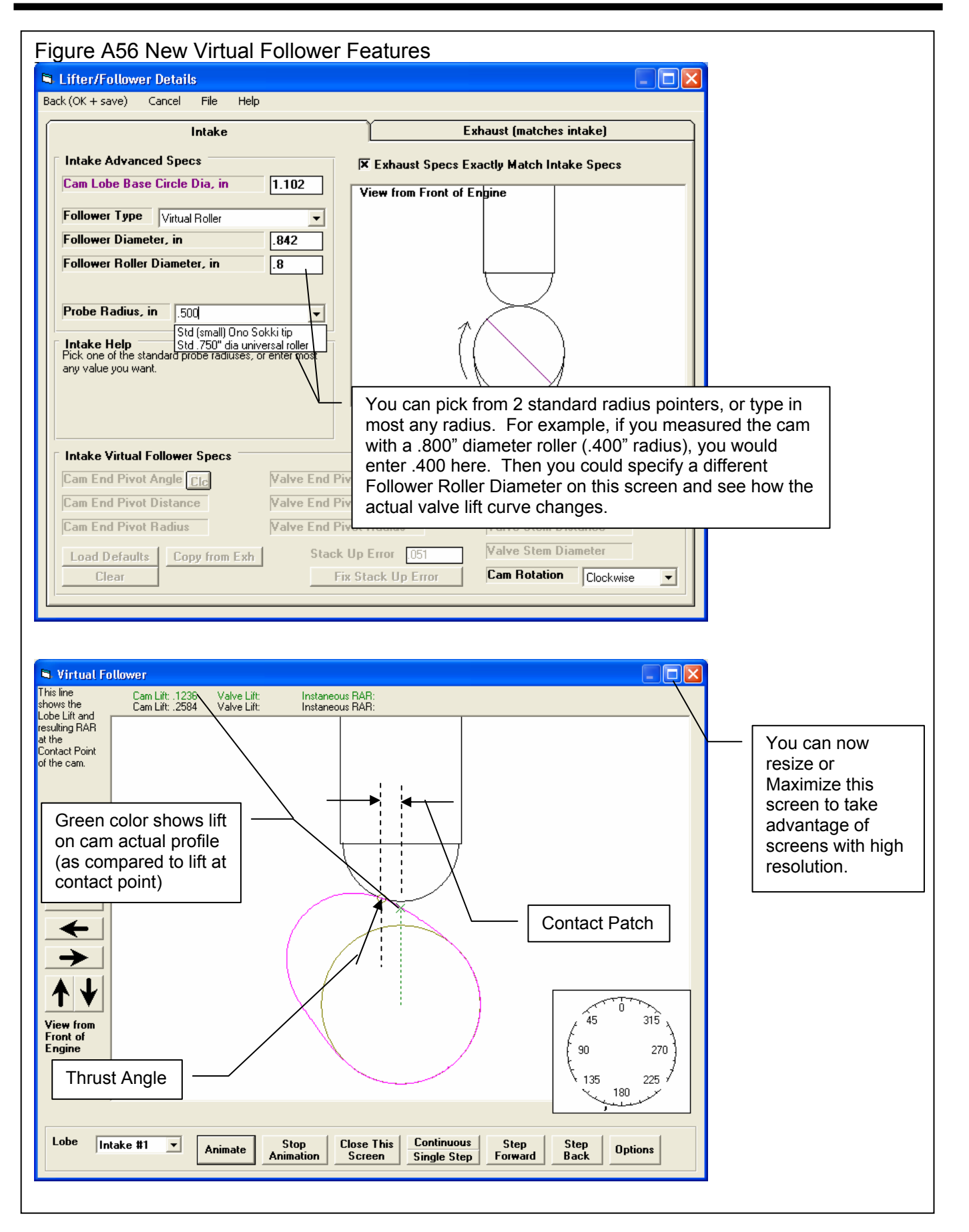

| Figure A57 New Cam Card Features Cam Card with both the Program Title text and the Company Logo graphics file (both loaded in the Preferences screen).                                                                                                    |  |  |  |
|----------------------------------------------------------------------------------------------------|--|--|--|
| Int #1A  Test & Valve Train Conditions Test Time/Date 4:02 pm 01:31:2009 Honda-Muger 93 intake (0711:34:51N-021 Cam Number 0711:34:51N-021 Kauta modified this file Rckr Ration Cam Analyzer v4.0 - Cam Card                                                                                                    |  |  |  |
| Intake       Koehler Injection         Intake       Koehler Injection.com       Exhaust         Itit sinde       Centerline: 129.2       Cam #: 0711-XL5-IN-021       Centerline: 107.0         Tappet Lift: 336       Lobe Separation: 118.1       Tappet Lift: 6.021         Rocker Arm Ratio: 1       Uniming: 11.1 Retard       Coverlap (@.050"): -26.8       Centerline: 107.0         Valve Lift: 336       Dverlap (@.050"): -26.8       Centerline: 107.0         Duration .050": -30.5 BTDC       Exh Close @.050": 3.7 ATDC       Chick Options button for these options.         Duration .050": 197.4       Adv. Duration : 275.4       Duration @.200": 129.3       Duration @.200": 261.5       Ducation @.200": 261.5         Bob Area : 23.98       Lash : .01       Cam Lift at TDC : .0124       TDC       Duration de analyzer file                                                                                                    |  |  |  |
| 101       328.<br>103       Int Close @ .050": 47.9 ABDC       BDC       Exh Open @ .050": 17.4 BBDC       with the Exhaust cam profile.         104       334.<br>104       Int Adv. Close : 87.5 ABDC       Exh Open @ .050": 17.4 BBDC       Int Adv. Close : 87.5 ABDC         105       338.<br>106       Int Adv. Close : 87.5 ABDC       Exh Adv. Open : 37.8 BBDC       Int Adv. Close : 87.5 ABDC         106       338.<br>106       Intake Lobe: A. Exhaust Lobe: A (from file: 3 lobe exh)<br>007480       Intake Lobe: A (from file: 3 lobe exh)       Intake Lobe: A (from file: 3 lobe exh)         108       342.<br>007480       Intake Lobe: A Exhaust Lobe: A (from file: 3 lobe exh)       Intake Lobe: A (from file: 3 lobe exh)       Intake Lobe: A (from file: 3 lobe exh)       Intake Lobe: A (from file: 3 lobe exh)       Intake Lobe: A (from file: 3 lobe exh)       Intake Lobe: A (from file: 3 lobe exh)       Intake Lobe: A (from file: 3 lobe exh)       Intake Lobe: A (from file: 3 lobe exh)       Intake Lobe: A (from file: 3 lobe exh)       Intake Lobe: A (from file: 3 lobe exh)       Intake Lobe: A (from file: 3 lobe exh)       Intake Lobe: A (from file: 3 lobe exh)       Intake Lobe: A (from file: 3 lobe exh)       Intake (from file: 3 lobe exh)       Intake (from file: 3 lobe exh)       Intake (from file: 3 lobe exh)       Intake (from file: 3 lobe exh)       Intake (from file: 3 lobe exh)       Intake (from file: 3 lobe exh)       Intake (from file: 3 lobe exh)       Intake (from file: 3 lobe exh)       Intake (from file: 3 lobe exh) |  |  |  |
| 124       14.       Int25381       Identified including text and/or the company Logo         126       16.       You will notice on the main screen behind the Cam Card, there is only Intake data. The exhaust data shown here is from the Associated File "3 lobes exh" file, as shown in the lower left of the Cam Card.       Identified including text and/or the Company Logo         131       28.       Identified including text and/or the Company Logo       Identified including text and/or the Company Logo         133       24.       Identified including text and/or the Company Logo       Identified including text and/or the Company Logo         133       24.       Identified including text and/or the Company Logo       Identified including text and/or the Company Logo         133       24.       Identified including text and/or the Company Logo       Identified including text and/or the Company Logo         134       34.       Identified including text and/or the Cam Card.       Identified including text and/or the Cam Card.       Identified including text and/or the Cam Card.         137       42.       Identified including text and/or the Cam Card.       Identified including text and/or the Cam Card.       Identified including text and/or the Cam Card.                                                                                                    |  |  |  |
| 🗱 Start 💦 🙈 4 Windows Live • 💽 TEXT 😨 Recycle Bin 🖍 4 Ysual Basic • 🕞 MainData.bt - No ⊘ french open winn 🗟 CAv4.0 Suppleme 🕅 Inbox - Outlook t                                                                                                    |  |  |  |

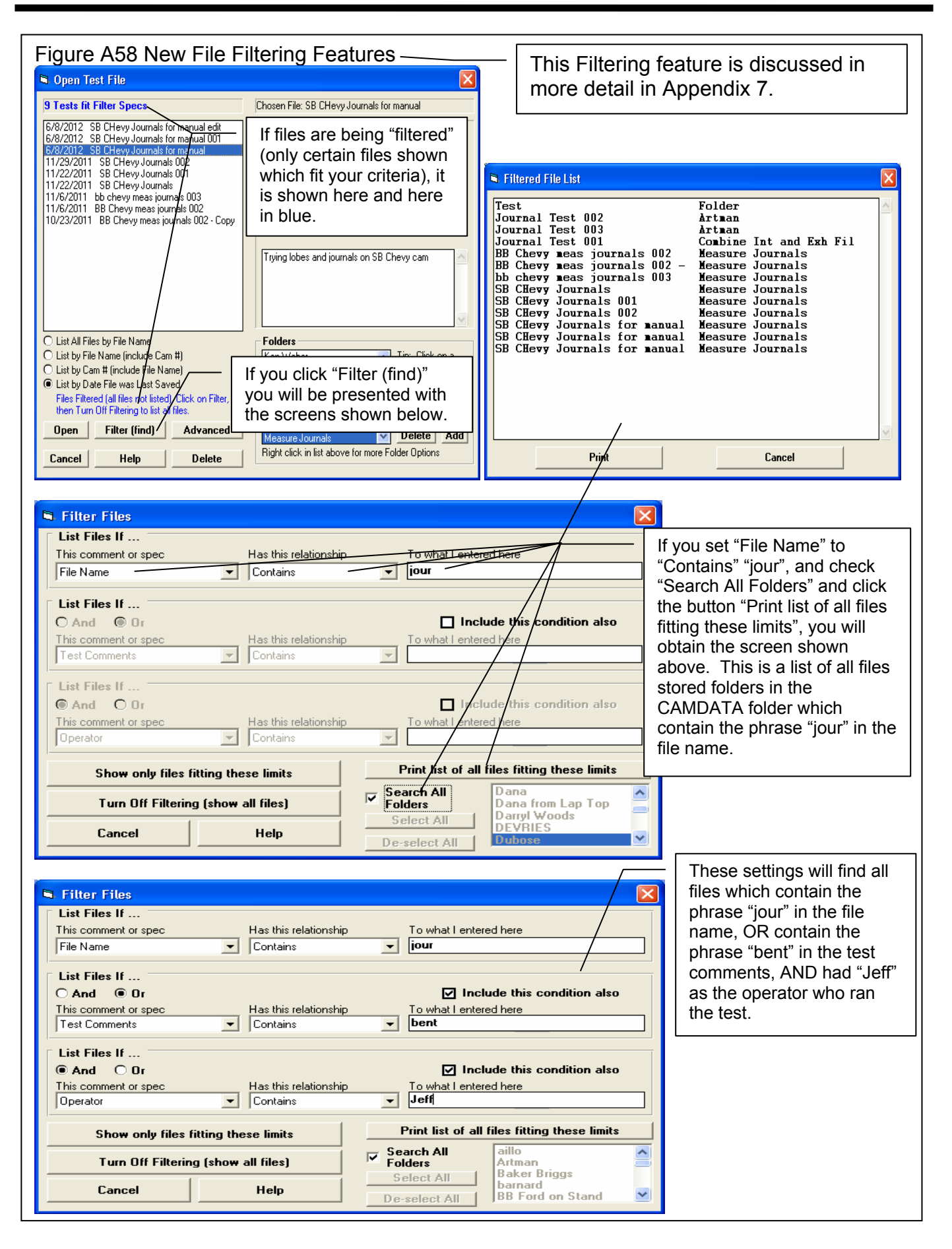

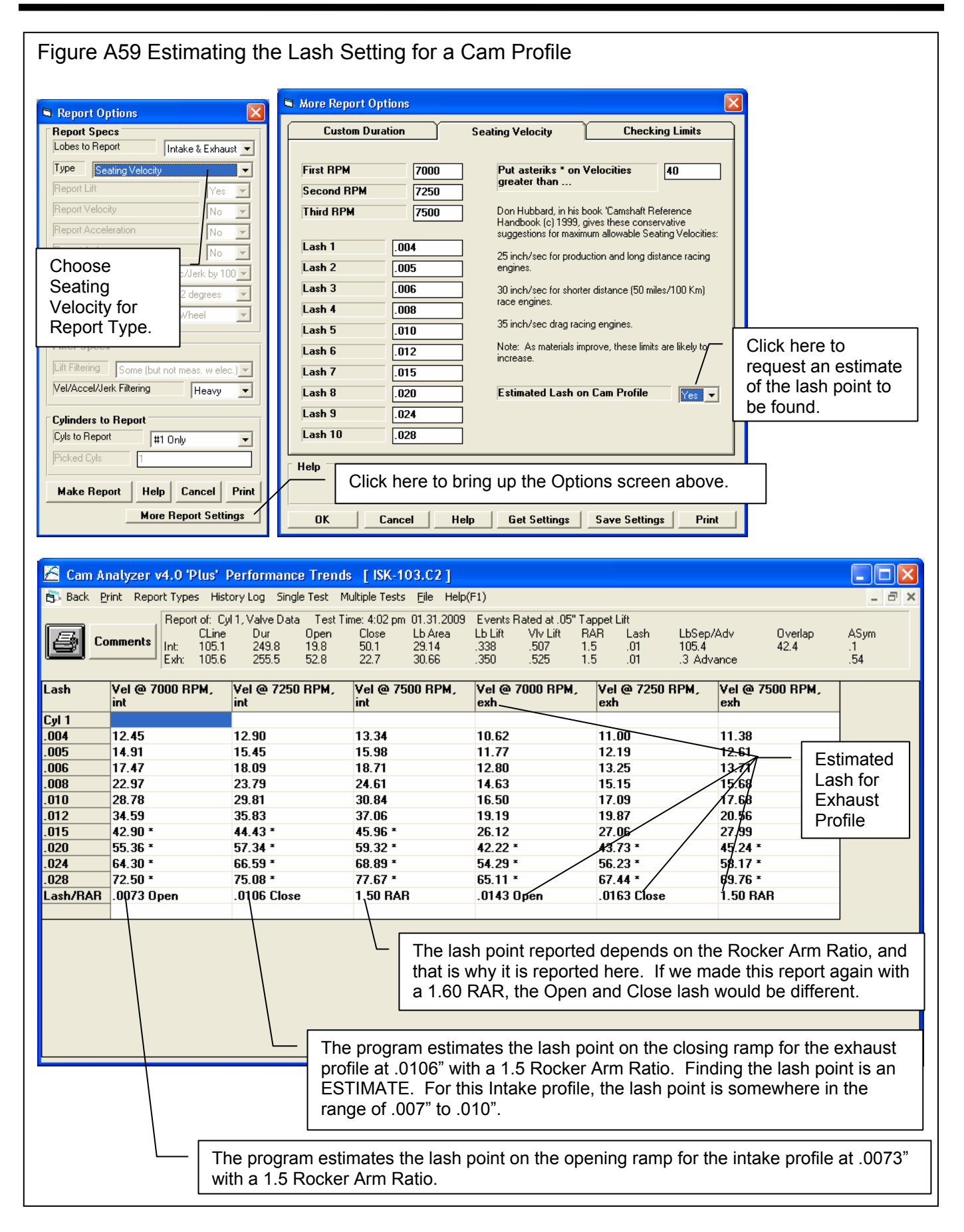

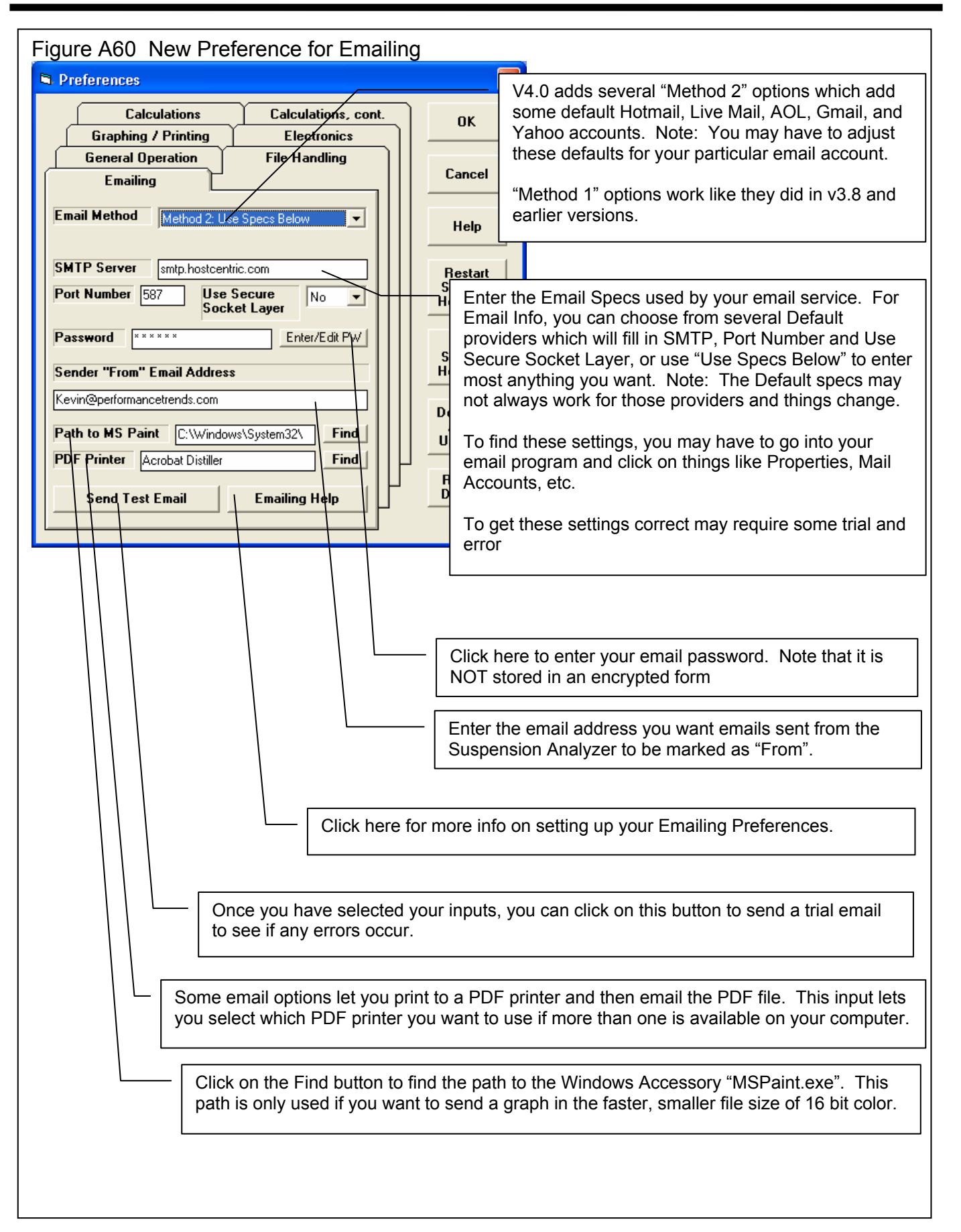

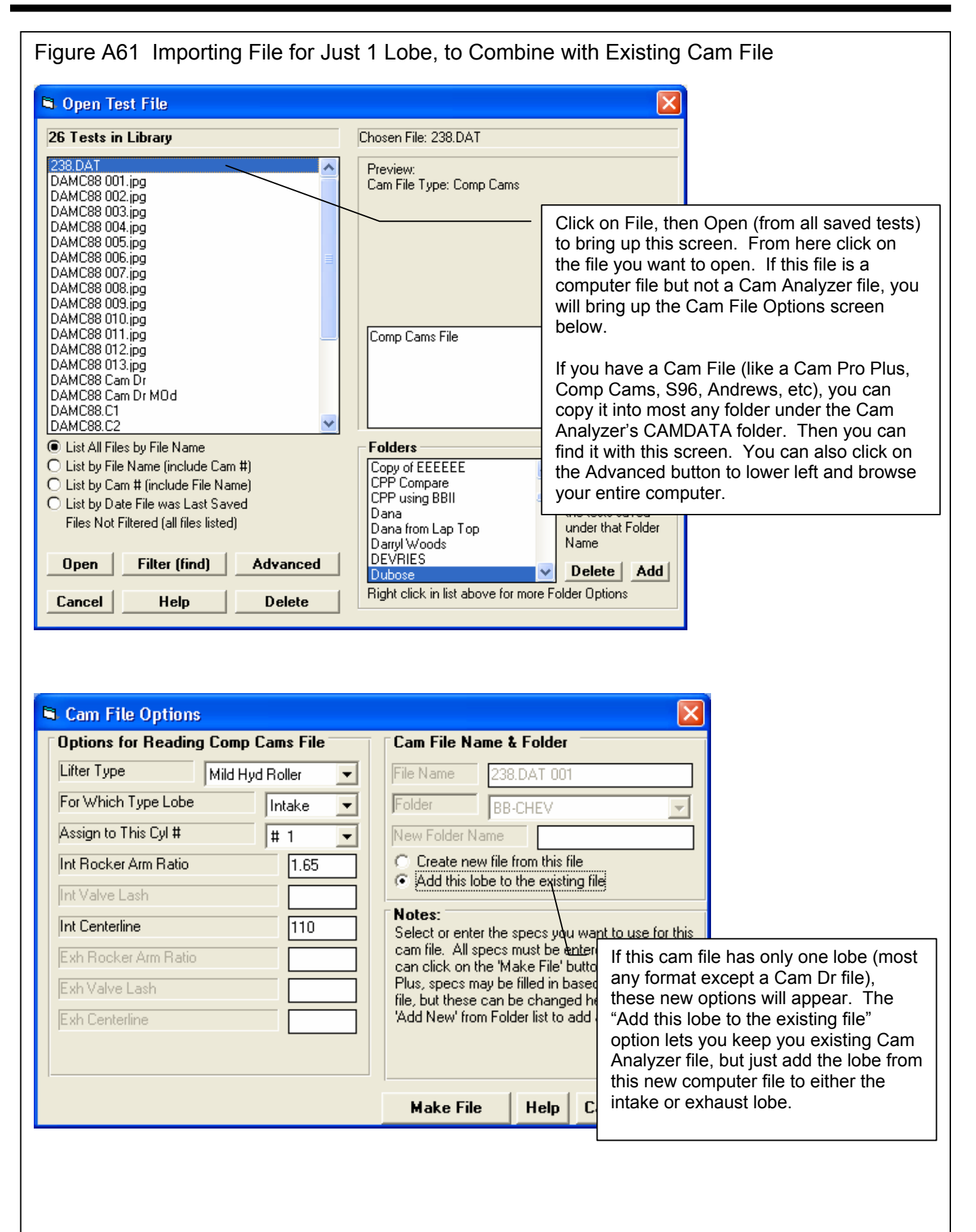

## Appendix 7: FFT Analysis in v4.0

The Cam Grinder version of the program now allows you to pick various data types to graph. These include:

- Lift Frequency Analysis \*
- Acceleration Frequency Analysis \*
- Jerk Frequency Analysis \*

This Frequency Analysis is performed by doing a FFT (Fast Fourier Transformation) on the Lift, Acceleration or Jerk curves. The theory behind Fourier Transformation is that *any* repetitive wave form can be represented by some combination of mathematical sine waves. The repetitive wave form for cam analysis is the cam lift curve occurs every 360 degrees of camshaft rotation. FFT is a mathematical method to determine what major frequency components (sine waves) make the cam lift profile.

Cam analysis work has been done to determine that if major frequencies in the *Valve Acceleration* curve exist at low enough frequencies, and if these frequencies match up to the natural frequency of the valve spring, spring surge problems can occur. Think of an "out of balance" tire on your car. If you drive at 60 MPH, you may not notice the imbalance at all, but drive at 70 and you can barely hold on to the steering wheel. At 70 MPH you have hit one of the natural frequencies of the suspension system, which is being excited by the natural frequency of the tire. At 60 MPH, the frequency may be 5.4 Hz and 70 MPH may be 6.3 Hz (cycles per second) depending on tire size.

The same is true of the valve train. If the natural frequency of the primary valve spring is 300 Hz and a large frequency component of the valve acceleration profile match up, then spring surge may occur. When this occurs, just like the steering wheel wants to jump out of your hand, the valve spring and valve train are very hard to control. If possibly, you want to avoid RPMs which produce acceleration frequencies which are close to the natural frequency of the valve spring.

Don Hubbard, previously of Crane Cams, in his outstanding book "Camshaft Reference Handbook" has developed some limits which should be avoided for various valve train design. These are:

| Limit | Valve Train Type                                      |  |
|-------|-------------------------------------------------------|--|
| .22   | Direct acting OHC (overhead cam) buckets valve trains |  |
| .18   | OHC rocker arm valve trains                           |  |
| .12   | Pushrod/rocker arm valve trains                       |  |

The program offers to do FFT analysis of the Lift and Jerk data as well. However, we don't know of any limits which have been developed for FFT analysis of these curves. You should get a copy of Don's book for more details.

The procedure to do this analysis are outlined in Figure A62, and include:

- Obtain a cam file and convert to "Measured with Electronics". If you measure with our Cam Test Stand, this happens automatically.
- Enter data for the Primary Valve Springs, which is typically the largest spring (outer spring) in a valve spring pack via the Cam/Test Setup screen.
- Set a description for the Valve Train Type in the Primary Valve Spring screens also.
- Request the Valve Accel Frequencies Data Type and set Graph vs Nat. Freq. RPM to Yes.
- Make a graph and find the lowest frequency RPM which goes above the limit set for the valve train type. The frequency RPM below this is the safe RPM limit for this particular valve lift profile with these valve springs.

IMPORTANT: This analysis is done on the Valve Acceleration curve. Therefore it will change depending on the Rocker Arm Ratio and Lash you enter into the Cam/Test Setup screen.

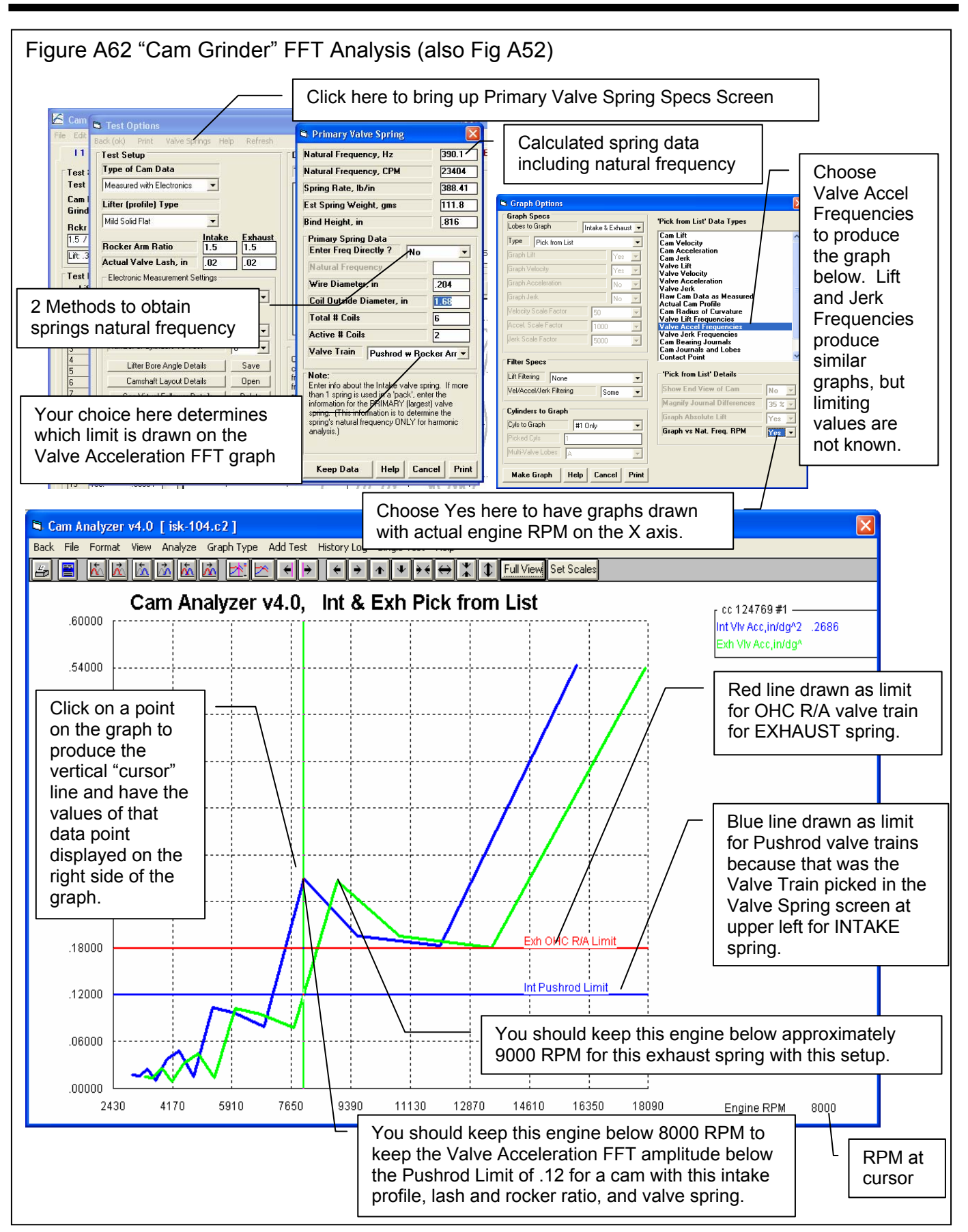

### Appendix 8 Filter Test Files (Plus Version Only)

The v4.0 Cam Analyzer has a powerful way to search for tests in the Test Library called the Filter Option. Click on the Filter button in the Open Test File menu (Figure A58) to be presented with the screen shown below.

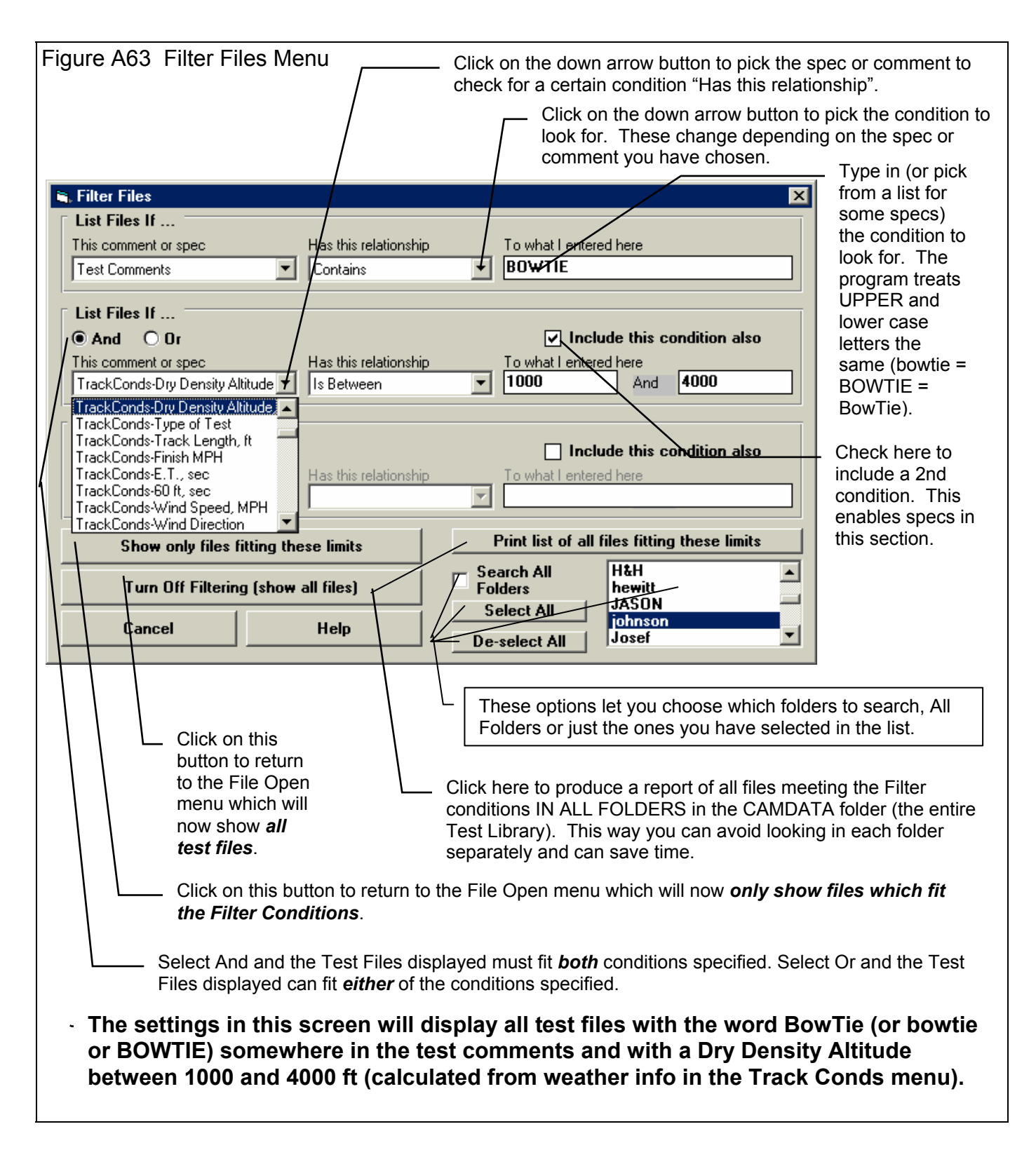

#### (C) Performance Trends Inc 2012

The Filter Feature is very useful for finding a specific test or to find all the tests which meet a certain set of conditions. For example, say you want to find a test that Operator "Jack" ran for Customer "Smith" on a "Big Block Chevy" cam. Or, say you want to check on all tests run with 1.5 intake rocker arms, where "1.5" would be in the "Intake Rocker Arm" field in the Test Conditions screen. Or perhaps you want to find all Crower cams that "Jeff" measured . In all these cases, the filtering specs would allow you to find the test files.

First you must select the condition you want to look for by clicking on the down arrow button on the 'This comment or spec' box. Your choice of this spec will determine what the 'Has this relationship' options are, and what specs can be entered in the 'To what I enter here' spec.

You can select up to 3 conditions to look for. For the Operator "Jack", Customer "Johnson", "Big Block Chevy" example above, you would need to search for 3 conditions. For the "1.5" intake rocker arm example, you could just search for 1 condition. You add conditions by checking the 'Include this condition also' box. This enables the other specs for each condition.

If more than 1 condition is being used for the search, you must determine if you want the search to include tests which fit ANY of the conditions (Or) or must match ALL conditions (And). For example, if you are looking for tests run by either Operator Jack or Operator Joe, you would select "Or". If you want Tests which made more than 1.5 intake rocker arm ratio *and* were done since Jan 2012 (the tests must match both conditions), you would select "And".

The 3 command buttons will do the following:

#### Show Files Only Fitting These

**Conditions** will return you to the Open Test File screen. Only files fitting these conditions will be displayed (which may be no files in some situations). You can click on various folders (or whatever name you have given to folders in the Preferences menu at the Main Screen) to see if there are any matches in other folders.

#### Turn Off Filtering (show all

files) will return you to the Open Test File screen and now all files will be displayed.

Print List of All Files Fitting These Conditions will search through the entire Test Library (all folders in the CAMDATA folder) for files matching these conditions and display them in a new screen. From this screen, you can also print the list. This is the quickest way to see which folders may contain test files matching your conditions.

Tip: When looking for a word, the program doesn't care if it is in CAPITAL (upper case) or small (lower case) letters. In Figure A64 above you are looking for the word BowTie in the test comments. The program will display all files which have the word "BowTie" or the word "BOWTIE" or the word "bowtie" or the word "BowTIE" anywhere in the comments. The program will *not* find files with the words "Bow Tie" (with a space between Bow and Tie). Therefore, it may be smarter to just look for the word "bow" to avoid this problem. Note, however, that if you do this, the program will also find tests with the word "elbow" or "crossbow", for example, in the test comments.

| Figure A64 Print List of All Files Fitting These Limits                                                                                                    |                                                                                                    |  |  |
|----------------------------------------------------------------------------------------------------|----------------------------------------------------------------------------------------------------|--|--|
| Filtered File List                                                                                                    |                                                                                                    |  |  |
| Test<br>Journal Test 002<br>Journal Test 003<br>Journal Test 001<br>BB Chevy meas journals 002 -<br>bb chevy meas journals 003<br>SB CHevy Journals 001<br>SB CHevy Journals 001<br>SB CHevy Journals 002<br>SB CHevy Journals for manual<br>SB CHevy Journals for manual<br>SB CHevy Journals for manual | Folder<br>Artman<br>Artman<br>Combine Int and Exh Fil<br>Measure Journals<br>Measure Journals<br>Measure Journals<br>Measure Journals<br>Measure Journals<br>Measure Journals<br>Measure Journals<br>Measure Journals |  |  |
| Print                                                                                                    | Cancel                                                                                                    |  |  |